# **PLOUZENNEC Eliaz**

CTF : trouver login et mot de passe Wordpress, smb

16/02/24

### Contenu

| Introduction :                             | 2 |
|--------------------------------------------|---|
| Etape 1 : Etudier la machine               | 2 |
| Etape 2 : Rentrer dans la machine          | 3 |
| Etape 3 : Exploiter les fichiers WordPress | 6 |

#### **Introduction :**

Nous avons à notre disposition une machine avec une adresse IP : 192.168.0.35, nous devons retrouver un mot de passe et un login du wordpress 192.168.0.35/wordpress

## **Etape 1 : Etudier la machine**

| C 7 C A Non securise   192.166.0.35 |               |                  |                          |      |  |
|-------------------------------------|---------------|------------------|--------------------------|------|--|
| D t                                 | oacknode      | AntiCare +       | Something here           | Blah |  |
|                                     | Welcome,      | to iDontC        | are                      |      |  |
|                                     | Powered       | by - Your tears  |                          |      |  |
|                                     | D             | ISCOVERI         |                          |      |  |
| My                                  | mind on MYSQL | No<br>MARE<br>Go | CRA<br>CRA<br>CV<br>BEED |      |  |

Si on entre juste l'adresse IP on tombe sur ça. On peut donc rechercher avec dirb les autres pages disponibles.

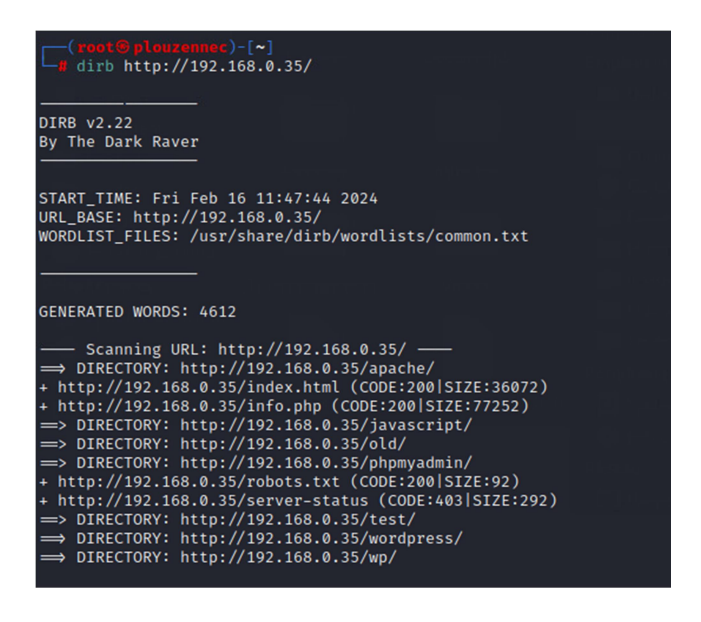

Ainsi dirb <u>http://192.168.0.35/</u> on trouve un lien vers un wordpress.

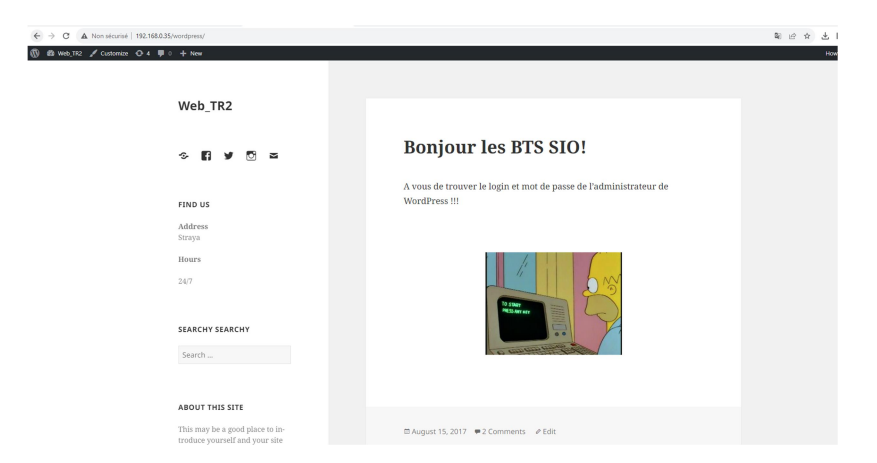

Qui ressemble à ça.

Ainsi on continue le dirb pour trouver la page de connexion au wordpress :

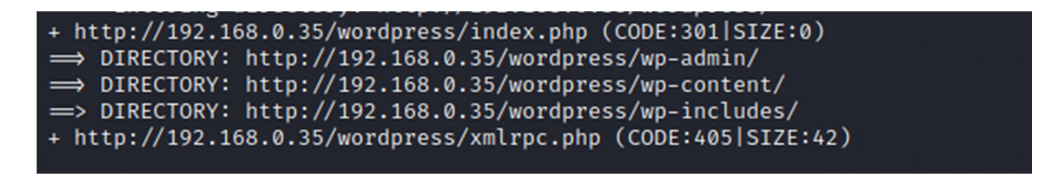

On trouve /wp-admin/, qui redirect vers wp-login.php

| ← → C 🛛 🛦 Non sécurisé   192.168.0.35/wordpress/wp-login.php?loggedout=true |                                | 部 ピ ☆ |
|-----------------------------------------------------------------------------|--------------------------------|-------|
|                                                                             |                                |       |
|                                                                             |                                |       |
|                                                                             |                                |       |
|                                                                             | You are now logged out.        |       |
|                                                                             | Username or Email Address      |       |
|                                                                             | Password                       |       |
|                                                                             | Remember Me     Log In         |       |
|                                                                             | Register   Lost your password? |       |
|                                                                             | - Back to Web_TR2              |       |
|                                                                             |                                |       |
|                                                                             |                                |       |

#### **Etape 2 : Rentrer dans la machine**

Connaissant le chemin vers la page de connexion, on peut desormais aller dans la machine pour trouver les fichier wordpress.

| <pre>(root@plouzennec)-[~]     nmap -p 445script smb-enum-shares 192.168.0.35 Starting Nmap 7.92 ( https://nmap.org ) at 2024-02-16 11:55 CET Nmap scan report for 192.168.0.35 Host is up (0.10s latency).</pre>                                                                                                    |
|----------------------------------------------------------------------------------------------------|
| PORT STATE SERVICE<br>445/tcp open microsoft-ds<br>MAC Address: CC:47:40:BD:E2:06 (Unknown)                                                                                                    |
| Host script results:<br>  smb-enum-shares:<br>  account_used: guest<br>  \\192.168.0.35\IPC\$:<br>  Type: STYPE_IPC_HIDDEN<br>  Comment: IPC Service (Web server)<br>  Users: 2<br>  Max Users: <unlimited><br/>  Path: C:\tmp<br/>  Anonymous access: READ/WRITE<br/>  Current user access: READ/WRITE<br/>  \\192.168.0.35\print\$:<br/>  Type: STYPE_DISKTREE<br/>  Comment: Printer Drivers<br/>  Users: 0<br/>  Max Users: <unlimited><br/>  Path: C:\var\lib\samba\printers</unlimited></unlimited> |
| <pre>Anonymous access: <none> Current user access: <none> \\192.168.0.35\share\$: Type: STYPE_DISKTREE Comment: Sumshare</none></none></pre>                                                                                                    |
| Users: 0<br>  Max Users: <unlimited><br/>  Path: C:\var\www\html\<br/>  Anonymous access: READ/WRITE<br/> _ Current user access: READ/WRITE</unlimited>                                                                                                    |
| Nmap done: 1 IP address (1 host up) scanned in 1.17 seconds                                                                                                    |

En rentrant cette commande, on trouve les faille de la machine smb, et dans le 3eme paragraphe on y trouve « \\192.168.0.35\share\$ » avec ensuite Anonymous access : READ/WRITE , ce qui signifie qu'à ce chemin de partage sur l'adresse IP on peut trouver les dissier wordpress, sans connexion, et en libre accès.

On peut donc rentrer ce chemin dans rajouter un emplacement reseau sur un autre pc, ce qui donne :

| ← | Ajouter un emplacement réseau                                                                      |   |
|---|----------------------------------------------------------------------------------------------------|---|
|   | Spécifier l'emplacement de votre site Web                                                          |   |
|   | Entrez l'adresse du site Web, du site FTP ou de l'emplacement réseau que ce raccourci doit ouvrir. |   |
|   | Adresse réseau ou Internet :                                                                       |   |
|   | \\192.168.0.35\share\$ 	V Parcourir                                                                |   |
|   | <u>Voir des exemples</u>                                                                           |   |
|   |                                                                                                    |   |
|   | Suivant Annule                                                                                     | r |

#### On a ensuite acces à cette page :

| → * ↑ 1 × Ce P      | 'C > share\$ (192.168.0.35 (Web ser | ver))            |                     |        | √ Č   | Recherc | her dan  |
|---------------------|-------------------------------------|------------------|---------------------|--------|-------|---------|----------|
|                     |                                     |                  |                     |        | 🗳 - 🎽 |         | <u> </u> |
|                     | Nom                                 | Modifié le       | Туре                | Taille |       |         |          |
| Accès rapide        | anacha                              | 14/09/2017 14:25 | Dessies de fishiers |        |       |         |          |
| Bureau 🖈            | apache                              | 14/08/2017 14:55 | Dossier de fichiers |        |       |         |          |
| Téléchargements 🖈   | Backhode_files                      | 14/08/2017 14:08 | Dossier de fichiers |        |       |         |          |
| Documents 🖈         | old                                 | 14/08/2017 14:35 | Dossier de fichiers |        |       |         |          |
| bocuments x         | test                                | 14/08/2017 14:35 | Dossier de fichiers |        |       |         |          |
| images 🛒            | wordpress                           | 16/02/2024 08:54 | Dossier de fichiers |        |       |         |          |
| kali wordpres 🛛 🖈   | wp                                  | 15/08/2017 12:51 | Dossier de fichiers |        |       |         |          |
| kali wordpress sr 🖈 | deets                               | 14/08/2017 14:20 | Document texte      | 1 Ko   |       |         |          |
| Musique             | Ce index                            | 06/08/2017 07:02 | Microsoft Edge H    | 36 Ko  |       |         |          |
| Vidéos              | 🖷 info                              | 15/08/2017 12:55 | Fichier source PHP  | 1 Ko   |       |         |          |
| Videos              | i robots                            | 14/08/2017 14:36 | Document texte      | 1 Ko   |       |         |          |
| OneDrive            | todolist                            | 14/08/2017 14:39 | Document texte      | 1 Ko   |       |         |          |
| Ce PC               |                                     |                  |                     |        |       |         |          |
| Lecteur USB (F:)    |                                     |                  |                     |        |       |         |          |
| Réseau              |                                     |                  |                     |        |       |         |          |

On y trouve tous les fichier wordpress.

## **Etape 3 : Exploiter les fichiers WordPress**

Il ne reste plus qu'à mettre les fichier dans visual studio code pour les examiner, et aller à ce chemin, parce que c'est l'endroit où les identifiants et mot de passe sont stockés :

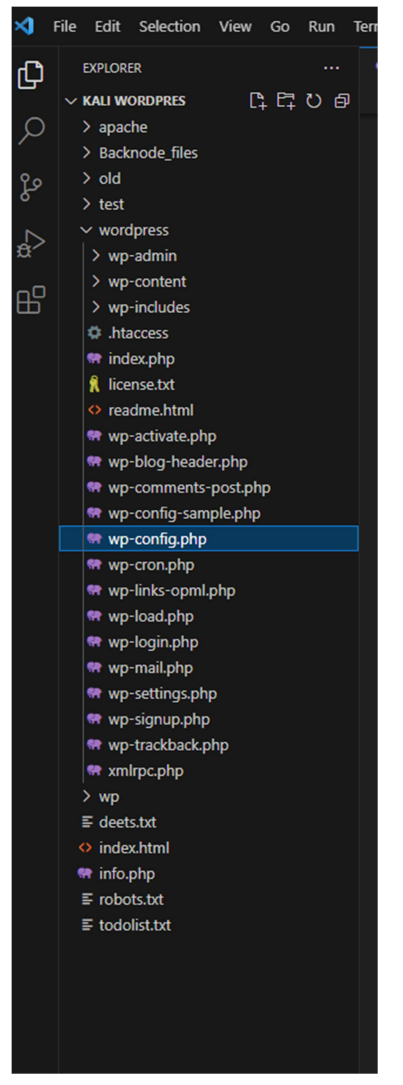

Pour trouver cette page :

| 🐄 wp- | configupp ×                                                                                                    |
|-------|----------------------------------------------------------------------------------------------------|
| wordp | ress > ₩ wp-config.php                                                                                                    |
| 14    |                                                                                                    |
| 15    |                                                                                                    |
| 16    | * @link https://codex.wordpress.org/Editing_wp-config.php                                                                                                    |
| 17    |                                                                                                    |
| 18    |                                                                                                    |
| 19    |                                                                                                    |
| 20    |                                                                                                    |
| 21    |                                                                                                    |
| 22    |                                                                                                    |
| 23    | define('DB_NAME', 'wordpress');                                                                                                    |
| 24    |                                                                                                    |
| 25    |                                                                                                    |
| 26    | <pre>define('DB_USER', 'Admin');</pre>                                                                                                    |
| 27    |                                                                                                    |
| 28    | /** MySQL database password */                                                                                                    |
| 29    | define('DB_PASSWORD', 'TogieMYSQL12345^^');                                                                                                    |
| 30    |                                                                                                    |
| 31    | /** WySUL nostname */                                                                                                    |
| 32    | derine( Ub_mosi , iocainosc );                                                                                                    |
| 24    |                                                                                                    |
| 20    | Addime function of the function of the functio |
| 36    |                                                                                                    |
| 37    | /** The Database Collate type Don't change this if in doubt */                                                                                                    |
| 38    | define ('DB COLLATE', ''):                                                                                                    |
| 39    |                                                                                                    |
| 40    |                                                                                                    |
| 41    |                                                                                                    |
| 42    |                                                                                                    |
| 43    |                                                                                                    |
| 44    |                                                                                                    |
| 45    |                                                                                                    |
| 46    |                                                                                                    |
| 47    |                                                                                                    |
| 48    |                                                                                                    |
| 49    |                                                                                                    |
| 50    | <pre>define('AUTH_KEY', 'SAq-)W,-K9tFcW(=?ro4SJ5)R.mx%4@KL-I@PB{&lt;-i&gt;g3n^1 E&lt;-uN }F;:PbMYJ');</pre>                                                                                                    |
| 51    | define(Secure_AUH_KEY, U.OKLOMM/WARGK+* ~%)G-V10/V1(VAR[HOBKMP1_WKI7C(N-K1/Shmk)];xG();                                                                                                    |
| 52    | define(LudgeD_IN_KEY, INTERNATIONALINET, INTERNATIONAL) // TSVK WGUJGENS) [RAI/FKEZ] [#BSILd]#                                                                                                    |
| 53    | define('NUNCE_KET', , , XAK=*)D/T a #J44yUNCat= S4(C2.KE25X4AMUS52S4NMUS5SE= 0ml'NCVU);<br>define('NUNCEKET', ///www.nuncekeensestensestense                                                                                                    |
| 54    | define('AUR_SALT') (. COMMARK', 'Salado, 'sv2-a, 'suggi()/CSJ') "WOO/TOSIALGJ(UK:_/ASB);                                                                                                    |
| 55    | define(') COGED TN SOLT' ', OUJJOU NEWSCHA NKY OF 1 (VC / 1 / VC / 1 / VC / 1 / VC / 1 / VC / 1 / VC / 1 / VC / 1 / VC / 1 / VC / VC                                                                                                    |
| 50    | define ( code _ in,                                                                                                    |
| 57    | derine( nonce_sact , Aboge/d.o., (no > jobsesoccov(=mv, 12.5°C, wuivarc/ad(NC8#18V10AA1});                                                                                                    |

Qui repertorie le login et mot de passe d'Admin, ici le mot de passe est TogieMYSQL12345^^

Plus qu'à rentrer le ça dans l'identification Wordpress :

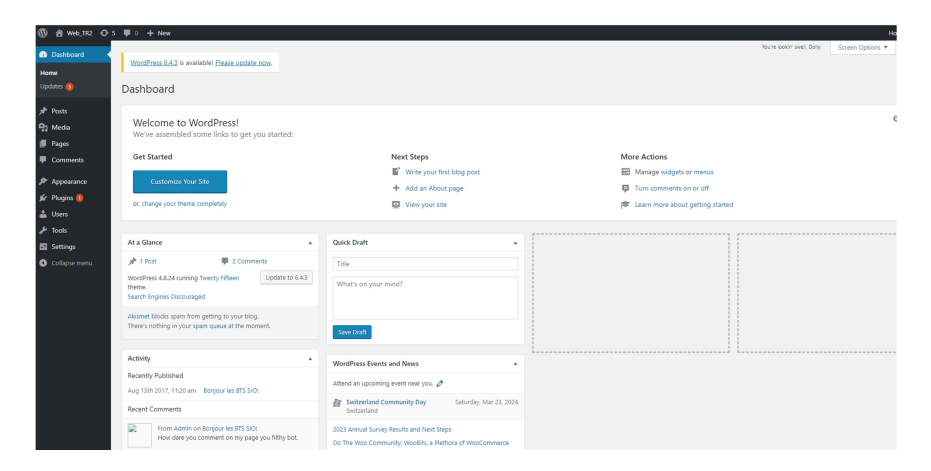

Et accéder à Wordpress.